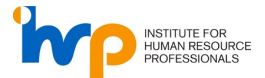

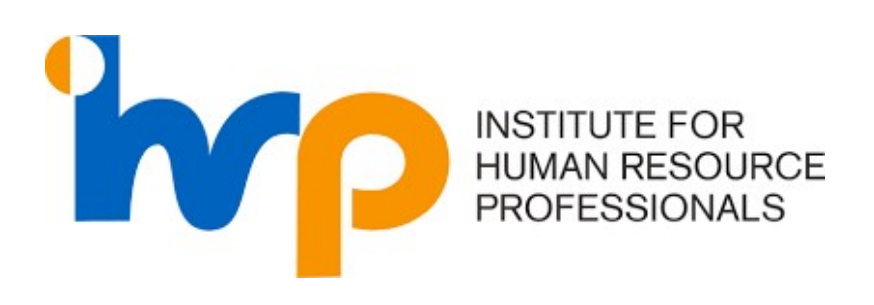

## LOGIN GUIDE FOR LINKEDIN USERS

## (IHRP Portal | IHRP Connect | IHRP Playbook)

The User Guide delineates the login steps for users who were using LinkedIn previously. Please follow the steps for the respective portals.

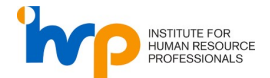

### Contents

| 1. | IHRP Portal                          | 3  |
|----|--------------------------------------|----|
| 2. | IHRP Connect                         | 8  |
|    | For Existing Certified Professionals | 8  |
| 3. | IHRP Playbook                        | 13 |
|    | For Registered Users                 | 13 |
|    | For Non-Registered Users             | 13 |
| 4. | Frequently Asked Questions (FAQ)     | 16 |

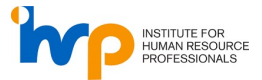

#### 1. IHRP Portal

1. Click on Sign Up now.

| Construction   Construction Construction <p< th=""><th></th></p<> |  |
|----------------------------------------------------------------------------------------------------|--|
|                                                                                                    |  |

2. Input the **same email address used for the LinkedIn account** and click on "Send verification code" to verify your email.

| Cancel                                             |  |
|----------------------------------------------------|--|
| Email Address Email Address Send verification code |  |
| New Password New Password Confirm New Password     |  |
| Confirm New Password First Name First Name         |  |
| Last Name                                          |  |
|                                                    |  |

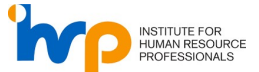

3. Enter the OTP sent to your email address and click "Verify code". If you did receive the OTP within 5 minutes, click "Send new code".

| Cancel<br>INSTITUTE FOR<br>HUMAN RESOURCE<br>PROFESSIONALS |  |
|------------------------------------------------------------|--|
| xxxxx@ihrp.sg                                              |  |
| Verify code Send new code New Password New Password        |  |
| Confirm New Password Confirm New Password First Name       |  |
| First Name Last Name Last Name                             |  |
| Create                                                     |  |

4. Fill in the rest of the information and click "Create".

| Cancel INSTITUTE FOR INSTITUTE FOR PROFESSIONALS Email Address xxxxx@ihrp.sg Change e-mail                                                   |  |
|----------------------------------------------------------------------------------------------------|--|
| New Password         Confirm New Password         Confirm New Password         First Name         Last Name         Last Name         Create |  |

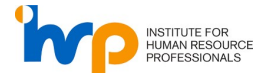

5. If are seeing an error "A user with the specified ID already exists. Please choose a different one", this means that you have logged into our system using this email address. Please use the same email address to log in instead. You do not need to sign up an account with us.

| Cancel INSTITUTE FOR HUMAN RESOURCE PROFESSIONALS A user with the specified ID already exists. Please choose a different one. Email Address @ihrp.sg Change e-mail |  |
|----------------------------------------------------------------------------------------------------|--|
| New Password  Confirm New Password  First Name Last Name                                                                                                    |  |
| Greate                                                                                                    |  |

6. Select your country code from the dropdown menu and input your mobile number. Next, click on "Send code".

| Cancel   Image: Concernent of the concernent of the conce |  |
|----------------------------------------------------------------------------------------------------|--|

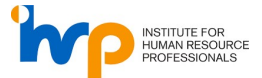

7. Enter the OTP that is sent to your mobile number.

| Cancel<br>INSTITUTE FOR<br>HUMAN RESOURCE<br>PROFESSIONALS<br>Enter a number below that we can send a code via SMS or<br>phone to authenticate you. |  |
|----------------------------------------------------------------------------------------------------|--|
| +6596518949<br>Enter your verification code below, or send a new code                                                                               |  |
|                                                                                                    |  |

8. Upon successful log in, you will be directed to the IHRP Portal.

|                             | μ  | My Applications My Certific<br>CERTIFICATIONS | cations & Badges          |                                                 |                   | Start a<br>Discov<br>global<br>HR wit | applying now!<br>er better career progression and<br>recognition. Spearhead the future<br>h IHRP today. |
|-----------------------------|----|-----------------------------------------------|---------------------------|-------------------------------------------------|-------------------|---------------------------------------|----------------------------------------------------------------------------------------------------|
| Joy Tan<br>Personal Account | \$ | Certification Level                           | Location                  | Assessment Date                                 | Processing Status |                                       | IHRP Certification                                                                                      |
| Dashboard                   |    |                                               |                           | No application yet Apply IHRP Certification now |                   |                                       | Holistic and rigorous<br>certification designed for<br>HR professionals                                 |
| Events                      |    | CANCELLED APPLICATIO                          | ONS                       |                                                 |                   | Le                                    | arn more Apply now                                                                                      |
|                             |    | Certification Level                           | Location                  | Assessment Date                                 | Processing Status |                                       |                                                                                                    |
|                             |    | Learn more about the certifi                  | cation assessment process |                                                 |                   | ~                                     | Skills Badges<br>Skills Badges let you earn<br>micro-credentials that<br>validate your expertise        |
|                             |    | BADGES                                        |                           |                                                 |                   | Le                                    | arn more Apply now                                                                                      |
|                             |    | Badge                                         | Tier                      | Submitted Date                                  | Processing Status |                                       | A                                                                                                    |
|                             |    |                                               |                           | No application yet<br>Apply Skills Badges now   |                   | 0                                     | Get mutual recognition<br>from AHRI, CIPD and<br>SHRM                                                   |
|                             |    | Learn more about the badge                    | assignment process        |                                                 |                   | ~ Le                                  | arn more Apply now                                                                                      |
|                             |    |                                               |                           |                                                 |                   |                                       |                                                                                                    |
|                             |    |                                               |                           |                                                 |                   |                                       |                                                                                                    |
|                             |    |                                               |                           |                                                 |                   |                                       |                                                                                                    |
|                             |    |                                               |                           |                                                 |                   |                                       |                                                                                                    |
| voit                        | a  |                                               |                           |                                                 |                   |                                       |                                                                                                    |

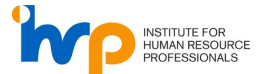

9. For further enquiries, please submit a ticket <u>here</u>. Fill in your information and select "IHRP Portal" under "Nature Of Inquiry". We will review your enquiry and get back to you.

| ← → C 😳 ihrp.sg/contact-u | 15/                                                                                                    |                                                         | ९ 🖈 🖸 🛯 😩 :     |
|---------------------------|----------------------------------------------------------------------------------------------------|---------------------------------------------------------|-----------------|
| 9                         | alls for hr + development + pathways + tools +                                                                                                    | CENTRE OF EVENTS - COMMUNITY - GET GUMP<br>EXCELLENCE - | -               |
|                           | Home > Contact Us                                                                                                    |                                                         |                 |
|                           | Contact Form                                                                                                    | Related Articles                                        |                 |
| f                         | First Name * Last Name *                                                                                                    |                                                         |                 |
| in<br>©                   | Email*                                                                                                    |                                                         |                 |
| 8                         | IHRP Portal                                                                                                    | ]                                                       |                 |
|                           | Your description message *                                                                                                    | -                                                       |                 |
|                           | Data protection     IHIP alkes your prevacy seriously and will keep your personal     IHIP alkes your prevacy seriously and will keep your personal     Initian the prevacy seriously and will keep your personal     and the prevacy seriously and will keep your personal     advance the other serious were provide your distribution, wents,     courses and content. You can unsubsective or change your marketing     preferences at win there hy sending a request it will be Contact Form to |                                                         |                 |
|                           | Marketing (Nature of Engury).                                                                                                    |                                                         | (2) Need Height |

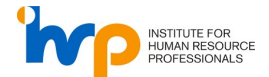

#### 2. IHRP Connect

#### For Existing Certified Professionals

 Refer to <u>1. IHRP Portal</u> steps to perform a one-time sign up using the email address used for the LinkedIn account and sign in to Connect using the same credentials. Alternatively, click on "Forget your password?" to perform a password reset.

| Sign in to your acc<br>Sign in to your acc<br>Sign in name | ount                  |  |
|------------------------------------------------------------|-----------------------|--|
| Password<br>Sign in                                        | Forgot your password? |  |
| Sign in with Microsoft (For IH                             | RP staff only)        |  |
| Don't have an account<br>Sign up now                       | 2                     |  |
|                                                            |                       |  |

2. Input the email address used for the LinkedIn account and click "Send verification code".

| < Back to sign-in page                 |  |
|----------------------------------------|--|
| Reset your password<br>Email Address * |  |
| Send verification code                 |  |
|                                        |  |
|                                        |  |

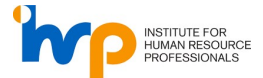

3. Input the code sent to the email address and click "Verify code".

| K Back to sign-in page           Image         Image           Image         Image           Image         Image           Reset your password          |  |
|----------------------------------------------------------------------------------------------------|--|
| Email Address *<br>Verification code has been sent to your inbox. Please copy it to the input<br>box below.<br>Verify code<br>Send new code<br>Continue |  |
|                                                                                                    |  |

4. Once email address is verified, click "Continue".

| <ul> <li>Back to sign-in page</li> <li>Reset your password</li> </ul>                                        |  |
|----------------------------------------------------------------------------------------------------|--|
| E-mail address *<br>;@ihrp.sg<br>E-mail address verified. You can now continue.<br>Change e-mail<br>Continue |  |
|                                                                                                    |  |
|                                                                                                    |  |

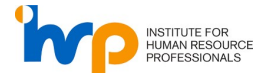

5. If are seeing an error "A user with the specified credential could not found.", this means that you do not have an account with this email address. Please click on "Back to sign-in page" and click "Sign up now" to create a new account.

| Back to sign-in page     Manual State     Manual State     Manual Sta |  |
|----------------------------------------------------------------------------------------------------|--|
| Reset your password                                                                                                    |  |
| A user with the specified credential could not be found.<br>Email Address *                                                                                                    |  |
| euntest01@mailto.plus                                                                                                    |  |
| E-mail address verified. You can now continue.                                                                                                    |  |
| Continue                                                                                                    |  |
| Please wait while we process your information.                                                                                                    |  |
|                                                                                                    |  |
|                                                                                                    |  |
|                                                                                                    |  |

6. Input a new password and click "Continue".

| Back to sign-in page      Event or sign-in page      Reset your password      Confirm Password      Continue |  |
|----------------------------------------------------------------------------------------------------|--|
|                                                                                                    |  |

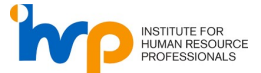

7. If are seeing an error below, **do note that your password does not need the requirements**. Kindly follow the requirements in red.

| Back to sign-in page     Sitting For For Mann Resource     Montessource                                                                                                    |  |
|----------------------------------------------------------------------------------------------------|--|
| Reset your password One or more fields are filled out incorrectly. Please check your entries and try again. Password                                                                                                    |  |
| 8-16 characters, containing 3 out of 4 of the following: Lowercase<br>characters, uppercase characters, digits (0-9), and one or more of the<br>following symbols: @ # \$ % ^ & *+ + [] {} \\:',?/`~"();.<br>Confirm Password |  |
| Continue                                                                                                    |  |
|                                                                                                    |  |

8. Upon successful log in, you will be directed to the IHRP Connect.

| 'np           | 🔏 Home |                                                                                                    |                                        | Create Post 🔻 Q                        | EU |
|---------------|--------|----------------------------------------------------------------------------------------------------|----------------------------------------|----------------------------------------|----|
| A Home        |        | Latest Event                                                                                                    |                                        |                                        |    |
| Commu         |        | organizator (WP=<br>HRP Masterclass by<br>Dr Linda Ginzel: Choosing                                                                                            |                                        |                                        |    |
| 🛗<br>Calendar |        | Leadership (In-Person Session)                                                                                                    |                                        | imp                                    |    |
| My<br>Profile |        | 20/03/2024 16:00 -<br>20/03/2024 18:00 -<br>20/03/2024 18:00 - Cet Bird file profiles<br>Cet Bird file profiles<br>Cet Bird file profiles<br>Cet Bird file 22: | 31/03/2024 08:12 -<br>31/03/2024 12:12 | 01/05/2024 00:00 -<br>02/05/2024 23:59 |    |
| Learn         |        | [2 CPD Hours, 31 Mar] IHRP Masterclass<br>by Dr Linda Ginzel: Choosing Leadership                                                                              | [IHRP Demo] - All users are invited    | HR Festival 2019 Contest               |    |
|               |        |                                                                                                    |                                        |                                        |    |
|               |        |                                                                                                    | -                                      |                                        |    |
|               |        | Your Certification                                                                                                    |                                        |                                        |    |
|               |        | Your certification<br>IHRP-CP                                                                                                    | Your recommended courses 🗹             | 1 0 0<br>Total CPD hours accumulated   |    |
|               |        | Newsfeed                                                                                                    |                                        | Sort by: Latest comment 💌              |    |

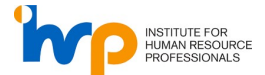

9. For further enquiries, please submit a ticket <u>here</u>. Fill in your information and select " Connect" under "Nature Of Inquiry". We will review your enquiry and get back to you.

| $\leftarrow \  \   \rightarrow \  \   G$ | ihrp.sg/contact-u: | 5/                                                                                                    |                                                                                                    |                                                                                         |                         |          |             |               | @ ☆ | Ð | -         | ÷ |
|------------------------------------------|--------------------|----------------------------------------------------------------------------------------------------|----------------------------------------------------------------------------------------------------|-----------------------------------------------------------------------------------------|-------------------------|----------|-------------|---------------|-----|---|-----------|---|
|                                          | 80                 | LLS FOR HR • DEVELOPMEN                                                                                                    | T • PATHWAYS •                                                                                                  | TOOLS ·                                                                                 | CENTRE OF<br>EXCELLENCE | events + | COMMUNITY + | GET CERTIFIED |     |   |           |   |
|                                          |                    | Home > Contact Us                                                                                                    |                                                                                                    |                                                                                         |                         |          |             |               |     |   |           |   |
|                                          |                    | Contact Form                                                                                                    |                                                                                                    |                                                                                         | Related Art             | ticles   |             |               |     |   |           |   |
| f                                        |                    | First Name *                                                                                                    | Last Name                                                                                                    | *                                                                                       |                         |          |             |               |     |   |           |   |
| in<br>©                                  |                    | Email *                                                                                                    |                                                                                                    |                                                                                         |                         |          |             |               |     |   |           |   |
| <u>%</u>                                 | [                  | Connect                                                                                                    |                                                                                                    | ``                                                                                      | 2                       |          |             |               |     |   |           |   |
|                                          |                    | Your description messag                                                                                                    | e *                                                                                                    |                                                                                         | h.                      |          |             |               |     |   |           |   |
|                                          |                    | Data protection<br>IHRP takes your privacy se<br>information private and se                                                                   | riously and will keep yo<br>cure; see our privacy po                                                            | our personal<br>Nicy for details                                                        |                         |          |             |               |     |   |           |   |
|                                          |                    | Please uncheck this box<br>about the other services w<br>courses and content. You<br>preferences at any time by<br>Marketing (Nature of Enqui | : if you wish to opt out o<br>provide, such as men<br>can unsubscribe or cha<br>sending a request via t<br>ry). | of receiving any email<br>ibership, events,<br>nge your marketing<br>he Contact Form to |                         |          |             |               |     |   |           |   |
|                                          |                    | I'm not a robot                                                                                                    | INCAPTONA<br>Prisey - Terra                                                                                     | _                                                                                       |                         |          |             |               |     |   |           |   |
|                                          |                    |                                                                                                    |                                                                                                    | Submit                                                                                  |                         |          |             |               |     | 6 | Need Help |   |

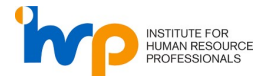

#### 3. IHRP Playbook

#### **For Registered Users**

1. For IHRP users, refer to <u>1. IHRP Portal</u> steps to perform a one-time sign up using the **email** address used for the LinkedIn account and use the same credentials to sign in here.

#### For Non-Registered Users

1. Click "Register now" and use the same email address used for the LinkedIn account.

|   | 0                                                                     |           |  |
|---|-----------------------------------------------------------------------|-----------|--|
|   | INSTITUTE FOR<br>HUMAN RESOURCE                                       |           |  |
|   | PROFESSIONALS                                                         |           |  |
|   |                                                                       |           |  |
|   | Sign in to your account                                               |           |  |
|   | 5 ,                                                                   |           |  |
|   | For an existing IHRP account, please use your current IHRP login cree | dentials. |  |
|   | for a new data, prease proceed to negater non.                        |           |  |
|   | Email address                                                         |           |  |
|   | vvv@ihm sq                                                            |           |  |
|   | nord un pag                                                           |           |  |
|   | Password Forgot pa                                                    | issword?  |  |
|   |                                                                       |           |  |
|   | Sian in                                                               |           |  |
| A |                                                                       |           |  |
|   | 2                                                                     |           |  |
|   | Sign in with Microsoft 365 account (For IHRP staff only)              |           |  |
|   |                                                                       |           |  |
|   |                                                                       |           |  |
|   |                                                                       |           |  |
|   |                                                                       |           |  |
|   |                                                                       |           |  |
|   | Don't have an account?                                                |           |  |
|   | Register now                                                          |           |  |

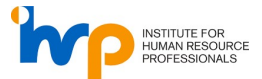

2. Fill in the necessary fields and click "Register".

| C Bact to sign-in paper<br>Proprietations<br>How High ProcessionAls                                                                                                    | er registration                                                                                                    |
|----------------------------------------------------------------------------------------------------|----------------------------------------------------------------------------------------------------|
| Email address *                                                                                                    | Security verification * Cet verification code Verification is required. Presse click "Get verification code".                                 |
| First frame *                                                                                                    | Latrane <sup>®</sup>                                                                                                    |
| Country or region *<br>Singapore (+65)                                                                                                    | Mobile phone *                                                                                                    |
| Organisation (r/your organisation is not on the list select "Others") * Select one                                                                                                    | Other organization                                                                                                    |
| HR relicipation * Section:                                                                                                    |                                                                                                    |
| Person 4                                                                                                    | Confirm passionel *                                                                                                    |
| Other details " ] & vicining on the "Register" button, I confirm that I have read and " ] & vicining on the "Register" button, I confirm that I have read and " ] would like to receive marketing materials from HRP and HRP a ] ] I would like to receive marketing materials from HRP and HRP a | argeet 6 () the Yems of Use and (i) (H69 Privacy Policy. The latter sets out how<br>by the lattice for human Resource Podesionals.<br>adners. |

3. Upon successful log in, you will be directed to IHRP Playbook Knowledge Bank page.

| Ŷ               | 脅 Home                                                                     |                                                                     |                                                        | <b></b>                                           | 3 🖗 🖥                                                                                     | È E                                                                                                    |  |  |  |
|-----------------|----------------------------------------------------------------------------|---------------------------------------------------------------------|--------------------------------------------------------|---------------------------------------------------|-------------------------------------------------------------------------------------------|----------------------------------------------------------------------------------------------------|--|--|--|
| ~               | Clear                                                                      | all                                                                 |                                                        |                                                   |                                                                                           |                                                                                                    |  |  |  |
| Home            | Quick pick                                                                 | Welcome to IHRP's Play                                              | book Knowledge Bank                                    | Handbook                                          | on                                                                                        |                                                                                                    |  |  |  |
| Ø<br>ashboard   | Improve labour productivity                                                | Enter keywords to search                                            |                                                        | a Skills-Base<br>Tech Roles                       | Skills-Based Hiring for<br>Tech Roles                                                     |                                                                                                    |  |  |  |
| Content         | Attract and retain talent Manage business cost Pivot to new business areas | Popular tags<br>Business partnering HR Op<br>Project management Hum | perations & Technology HR policies<br>an Capital Plays | Introduction to Skil<br>for Tech Roles            | Is-based Hiring Handb                                                                     | ook                                                                                                    |  |  |  |
| EEU<br>Calendar | Quick filter                                                               | Featured content (What's tr                                         | rending in HR)                                         |                                                   | Sort by: Most recomme                                                                     | anded 🔻                                                                                                    |  |  |  |
|                 | Filter Q                                                                   |                                                                     | SPETA / Mpin-                                          | Playbook for Financial Services                   | E.                                                                                        |                                                                                                    |  |  |  |
|                 | A-Z of HR topics                                                           |                                                                     | Manufacturing<br>Employer<br>Handbook                  | Triniform Pope 8. Organization in the Digital Age | ENCLOSE<br>Linenging IR TECHNOLOGY<br>ENCLOSE IN TECHNOLOGY<br>ENclose In the Association |                                                                                                    |  |  |  |
|                 | Career management<br>Compensation & benefits<br>Crisis management          | Playbook for Hybrid<br>Workplaces                                   | Intro to the<br>Manufacturing                          | Playbook for<br>Financial Services                | Digital<br>Transformation                                                                 | >                                                                                                    |  |  |  |
|                 | Cross cultural management                                                  | IHRP (External)                                                     | IHRP (External)                                        | IHRP (External)                                   | IHRP (External)                                                                           | i ch                                                                                                    |  |  |  |
|                 | Resource Type ^                                                            | <b>1</b> 4/2/2023                                                   | § 5/1/2023                                             | 1/11/2022                                         | 13/6/2022                                                                                 | us III pa                                                                                                    |  |  |  |
|                 | Advisories/ Guidelines                                                     |                                                                     |                                                        |                                                   |                                                                                           | , and the second second second second second second second second second second second second second second se |  |  |  |
|                 | Articles/ Papers                                                           | Insights (Reports, case studies                                     | and analysis)                                          |                                                   |                                                                                           | _                                                                                                    |  |  |  |
|                 | Case studies                                                               | <b>U</b>                                                            | , ,                                                    |                                                   |                                                                                           |                                                                                                    |  |  |  |
|                 | Employment Law & Regulations                                               |                                                                     |                                                        |                                                   |                                                                                           |                                                                                                    |  |  |  |

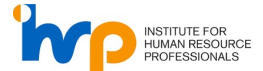

4. For further enquiries, please submit a ticket <u>here</u>. Fill in your information and select "Playbook" under "Nature Of Inquiry". We will review your enquiry and get back to you.

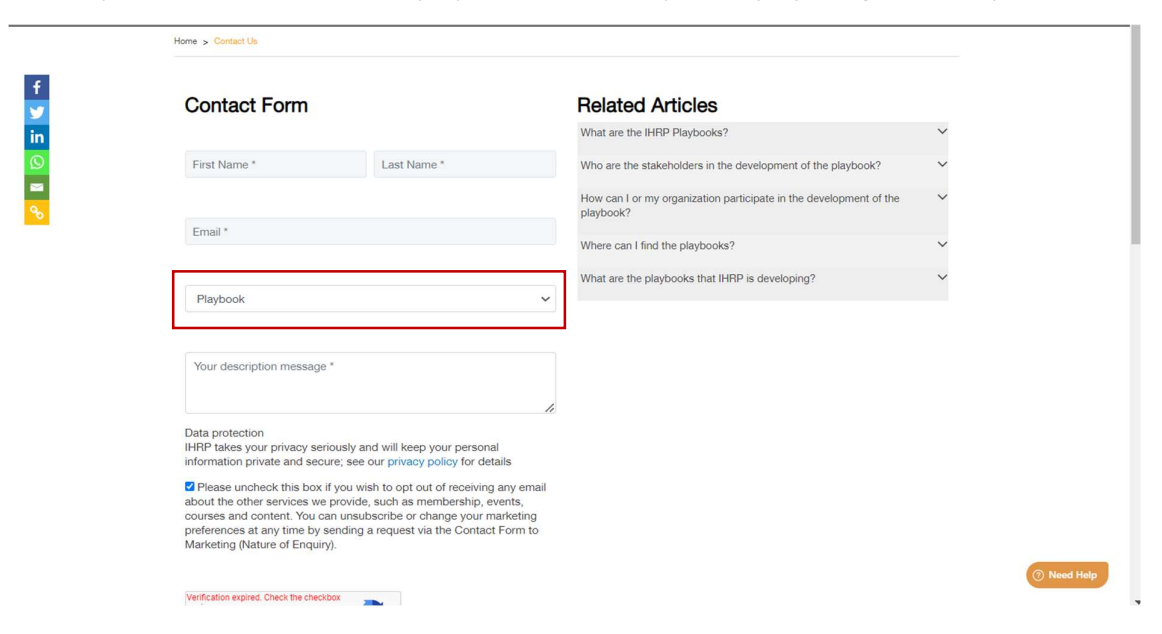

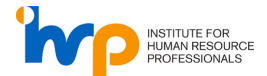

#### 4. Frequently Asked Questions (FAQ)

#### Q: Why can't I log in using my LinkedIn account anymore?

A: We have discontinued LinkedIn login to improve security and offer a more seamless experience for all users. You can still access your account by performing a one-time sign up or password reset with your existing email and password.

# Q: How do I know if I need to do a one-time sign up or a password reset to access my account?

A: For **Connect**, follow the instructions <u>here</u> and perform a **password reset** using your existing email. For **Playbook**, follow the instructions <u>here</u> and perform a **one-time sign up** using your existing email. For **IHRP Portal**, follow the instructions <u>here</u> and perform a **one-time sign up** using your existing email.

#### Q: I have an existing account, but I forgot my password. How can I reset it?

A: If you forgot your password, click on the "Forgot Your Password" link on the respective login page. Follow the instructions to reset your password.

#### Q: What should I do if I do not have an existing account?

A: You can create a new account using your email address and a password of your choice.

#### Q: Will I still have access to my previous account history and data?

A: Yes, you will still have access to your previous account history and data after performing a onetime sign up or password reset to access the respective systems.

#### Q: I am seeing error messages that are not shown in the guide.

A: Please submit a ticket <u>here</u>. Fill in your information and select the respective system (Connect, Playbook, IHRP Portal) under "Nature Of Inquiry". We will review your enquiry and get back to you.